# Modul Pembahasan Soal Paket III Uji Kompetensi Keahlian Teknik Komputer dan Jaringan 2016/2017

Oleh: M. Saiful Mukharom, S.Kom., MTCNA, MTCRE, ACTR

# Lab

# Pembahasan Soal Paket III UKK TKJ 2016/2017

# A. Pendahuluan

# Ikhtisar

Sudah menjadi kebiasaan bagi sekolah SMK untuk melaksanakan Ujian Kompetensi Keahlian dalam kejuruannya masingmasing, yaitu sebagai bentuk mengukur kemampuan siswa dalam menguasai kompetensi dalam bidangnya, serta sebagai wujud kemampuan siswa untuk diakui kemampuannya ketika bekerja di dunia usaha dan dunia industry, sekolah dan pemerintah mencoba untuk memfasilitasi dengan upaya kompetensi yang di kuasai siswa sesuai kebutuhan dunia usaha dan industri.

Untuk mendapatkan output yang ideal maka berbagai sekolah telah menerapkan berbagai kerjasama dalam bidang akademi dengan perusahaan vendor, misalnya dalam bidang komputer dan jaringan ada Cisco Academy, Mikrotik Academy, Ubiquity Academy dan yang lainnya. Ini patut diapresiasi bagi mereka yang telah mengupayakan akademi tersebut, dengan didorong oleh pemerentah sehingga soal UKK kedepannya bisa lebih bervariasi dan spesifik.

# Requirements

- Koneksi Internet
- Konektor RJ 45Tang Crimping
- Wifi Routerboard Ta
- SwitchPC Client/Laptop
- Kabel LAN TesterObeng
- Kabel UTP

#### Alat dan Bahan

| No. | Nama<br>Alat/Komponen/Bahan           | Spesifikasi                                                                           | Jumlah          | <u>Keteran gan</u> |
|-----|---------------------------------------|---------------------------------------------------------------------------------------|-----------------|--------------------|
| 1   | 2                                     | 3                                                                                     | 4               | 5                  |
| 1   | Koneksi Internet                      | 1 Mbps                                                                                | 1 <u>akses</u>  |                    |
| 2   | Wifi Routerboard                      | Mikrotik RB751/RB951                                                                  | 1 <u>buah</u>   |                    |
| 3   | Switch                                | Min. Port : 5 Buah                                                                    | 1               |                    |
| 4   | PC Client/Laptop<br>(untuk pengujian) | LAN Card : 1 <u>Buah</u><br>Wifi Card : 1 <u>Buah</u><br>Sist Operasi : 1 <u>Buah</u> | 1 PC/<br>Laptop |                    |
| 5   | Kabel UTP                             | Min. Cat 5                                                                            | 10 m            |                    |
| 6   | Konektor                              | RJ 45                                                                                 | 6 <u>buah</u>   |                    |
| 7   | Tang Crimping                         | Untuk RJ 45                                                                           | 1 <u>buah</u>   |                    |
| 8   | Kable LAN Tester                      | Untuk RJ 45                                                                           | 1 <u>buah</u>   |                    |
| 9   | Obeng +/-                             | Ukuran screw PC                                                                       | 1 set           |                    |

# B. Skenario

Soal:

Dalam kegiatan uji kompetensi ini anda bertindak sebagai Teknisi Jaringan. Tugas anda sebagai seorang teknisi Jaringan adalah merancang bangun dan mengkonfigurasi sebuah Wifi Router berfungsi sebagai Gateway Internet, Hotspot, DHCP Server, Bandwith Limiter dan Firewall, kemudian internet tersebut dishare ke client melalui jalur kabel (non hotspot) dan wireless (hotspot).

Dengan Opsi konfigurasi sebagai berikut:

# Wifi Router:

| 1. Sistem operasi | = Mikrotik RouterOS                    |
|-------------------|----------------------------------------|
| 2. DNS            | = Sesuai dengan DNS yang diberikan ISP |
| 3. NAT            | = Yes                                  |
| - Ether1:         |                                        |

- 4. IP Ether1 = Sesuai dengan Network yang diberikan ISP
- 5. Gateway = Sesuai dengan IP yang diberikan oleh ISP
- Ether2:
- 6. Terhubung dengan kabel ke switch dan PC
- 7. IP Ether2 = 192.168.100.1/24
- 8. DHCP Server = No

9. Buat konfigurasi pada firewall yang memblokir situs youtube.com dari trafik PC Client yang melewati ether2

- WLAN 1 (WLAN Interface):

| 10. IP WLAN 1 | = 192.168.200.1/24                      |
|---------------|-----------------------------------------|
| 11. SSID      | = nama_peserta@Hotspot                  |
| 12. Hotspot   | = alamat login hotspot = sekolah.sch.id |
| 13. DHCP Pool | = 192.168.200.2-192.168.200.100         |

14. Rubah tampilan halaman login hotspot sehingga minimal terdapat tampilan tulisan: "Selamat Datang di Hostpot Sekolah XXX" (XXX=nama sekolah anda).

15. Buat 2 user yaitu:

- Username 1=guru, Password=guru dengan profile bandwith unlimited (sesuai bandwith ISP)
- Username 2=siswa, Password=siswa dengan profile bandwith download/upload=256 kbps
- 16. Bypass alamat: http://bsnp-indonesia.org sehingga user yang belum login masih dapat mengakses web tersebut.
- Konfigurasi PC/Laptop Client (Yang tergubung Ether2 melalui Switch)
- 1. IP LAN = 192.168.100.xxx/24
- 2. Gateway = 192.168.100.1/24
- 3. DNS = menyesuikan ISP
- 4. Sistem operasi = Windows / Linux

Keterangan: xxx merupakan address

- Konfigurasi PC/Laptop Client (Yang tergubung WLAN1 melalui wireless)

- 1. IP WLAN = Dinamis (Mendapatkan IP address melalui hotspot)
- 2. Sistem operasi = Windows / Linux

# - Tugas Anda sebagai Teknisi Jaringan adalah:

Mengimplementasikan topologi jaringan di atas dengan ketentuan sebagai berikut:

- 1. Menerapkan prosedur kesehatan, keselamatan kerja dan keamanan kerja yang diperlukan
- 2. Melakukan pemasangan kabel UTP
- 3. Melakukan pemasangan non managable switch
- 4. Melakukan pemasangan dan konfigurasi jaringan lokal (LAN)
- 5. Melakukan pemasangan dan konfigurasi jaringan internet (WAN)
- 6. Melakukan pemasangan dan konfigurasi jaringan nirkabel (WLAN)
- 7. Melakukan instalasi dan konfigurasi Server/Router (Hotspot)
- 8. Melakukan instalasi dan konfigurasi DHCP Server (melalui WLAN 1)
- 9. Melakukan instalasi dan konfigurasi gateway internet
- 10. Melakukan konfigurasi TCP/IP Statis pada PC Client/Laptop yang terhubung ether2 melalui switch
- 11. Melakukan konfigurasi TCP/IP Dinamis pada PC Client/Laptop yang terhubung melalui wireless
- 12. Melakukan pengujian pada sistem.
  - Pengujian dari PC Client yang terhubung kabel :
  - a. Koneksi internet
  - b. blockir akses youtube.com

Pengujian dari Laptop Client yang terhubung wireless :

- a. Tampilan halaman hotspot
- b. Login hotspot dan bandwith user
- c. Bypass alamat : http://bsnp-indonesia.org
- 13. Membuat laporan tertulis tentang konfigurasi yang dilakukan.
- Topologi

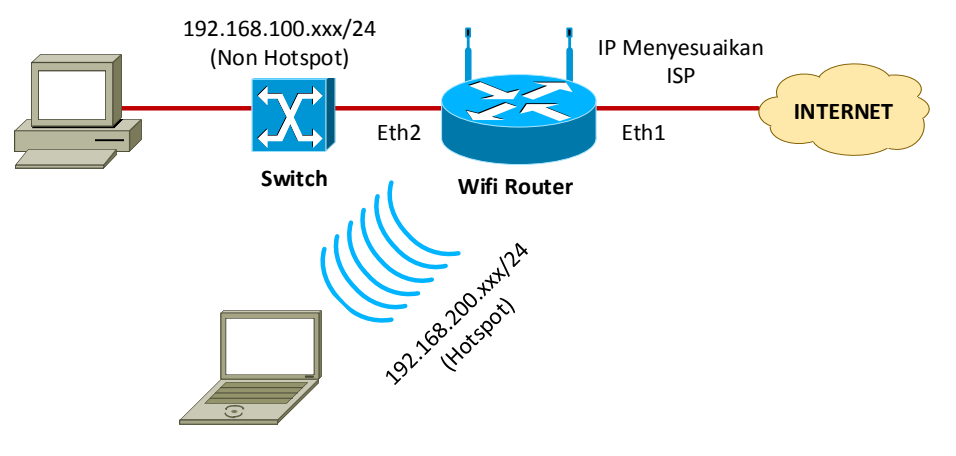

- C. Konfig
  - Wifi Router
  - 1. RB 941-2<sup>nd</sup>
  - 2. DNS
  - Command:

```
/ip dns set servers=202.134.1.10,202.134.0.155
```

```
GUI:
```

|                 | ARP          | DNS Settings                  |        |
|-----------------|--------------|-------------------------------|--------|
|                 | Accounting   | Servers: 202 134 1 10         | ОК     |
| 🛫 ir 👘          | Addresses    |                               | Creat  |
| B System        | Cloud        | 202.134.0.155                 | Cancel |
| Cueues          | DHCP Client  | Dynamic Servers:              | Apply  |
| Files           | DHCP Relay   | Allow Remote Requests         | Static |
|                 | DHCP Server  | Max UDP Packet Size: 4096     | Cache  |
| M Badius        | DNS          |                               |        |
| Tools           | Firewall     | Query Server Timeout: 2.000 s |        |
| New Terminal    | Hotspot      | Query Total Timeout: 10.000 s |        |
| Make Supput rif | IPsec        | Cache Size: 2048 KiB          |        |
| Manual          | Neighbors    | Casho May TTL: 74 00:00:00    |        |
| New WinBox      | Packing      |                               |        |
| Exit            | Pool         | Cache Used: 9                 |        |
|                 | Routes       |                               |        |
|                 | SNMP         |                               |        |
|                 | Services     |                               |        |
|                 | Settings     |                               |        |
|                 | Socks        |                               |        |
|                 | TFTP         |                               |        |
|                 | Traffic Flow |                               |        |
|                 | UPnP         |                               |        |
|                 | Web Proxy    |                               |        |

Penjelasan: Untuk DNS Bisa menggunakan DNS-nya Google: 8.8.8.8.8.4.4 atau bisa menggunkan DNS yang diberikan ISP, sedangkan apabila anda ingin ip address router bisa digunakan oleh klient sebagai dns maka opsi "Allow Remote Request" kalaian Centang.

```
3. NAT
```

```
Command:
```

/ip firewall nat add chain=srcnat out-interface=ether1 action=masquerade

| GUI:           |             |                                                                                                    |           |
|----------------|-------------|----------------------------------------------------------------------------------------------------|-----------|
| 🔏 Quick Set    |             | Firewall                                                                                                    |           |
| CAPsMAN        |             | File But NAT Mangle Service Ports Connections Address Lists Laver7 Protocols                                               |           |
| Interfaces     |             |                                                                                                    |           |
| Wireless       |             |                                                                                                    |           |
| 📲 Bridge       |             | #         Action         Unain         Src. Address         Dst. Address         Proto         Src. Port         Dst. Port | In. Inter |
| 📑 PPP          |             |                                                                                                    |           |
| 🛫 Switch       |             | New NAT Rule                                                                                                    |           |
| °t¦8 Mesh      | ARP         | General Advanced Extra Action Statistics OI                                                                                | к         |
| ip 🗈           | Accounting  | Chain: srcnat ∓ Can                                                                                                    | ncel      |
| 😹 Routing 🛛 🗈  | Addresses   | Src. Address:                                                                                                    | nlv       |
| 🎲 System 🗈     | Cloud       |                                                                                                    | P0        |
| 🗬 Queues       | DHCP Client | Dist. Address: Disa                                                                                                    | able      |
| Files          | DHCP Relay  | Protocol: Com                                                                                                    | ment      |
| E Log          | DHCP Server | Src. Port:                                                                                                    | ру        |
| 🧟 Radius       | DNS         |                                                                                                    | 000       |
| 🗶 Tools 🛛 🗅    | Firewall    |                                                                                                    |           |
| Mew Terminal   | Hotspot     | Any. Port:                                                                                                    | ounters   |
| Ake Supout.rif | IPsec       | In. Interface: Reset All                                                                                                   | Counters  |
| 😧 Manual       | Neighbors   | Out. Interface: 🗌 ether1 🛛 ∓ 🔺                                                                                             |           |
| New WinBox     | Packing     |                                                                                                    |           |
| Exit           | Pool        | Packet Mark:                                                                                                    |           |
| -              | Routes      | Connection Mark:                                                                                                    |           |
|                | SNMP        | Routing Mark:                                                                                                    |           |
|                | Services    | Bouting Table:                                                                                                    |           |
|                | Settings    |                                                                                                    |           |
|                | Socks       | 0 items Connection Type:                                                                                                   |           |

Nat Rule:

| New NAT Rule                             |                    |
|------------------------------------------|--------------------|
| General Advanced Extra Action Statistics | ОК                 |
| Chain: srcnat                            | Cancel             |
| Src. Address:                            | Apply              |
| Dst. Address:                            | Disable            |
| Protocol:                                | Comment            |
| Src. Port:                               | Сору               |
| Dst. Port:                               | Remove             |
| Any. Port:                               | Reset Counters     |
| In. Interface:                           | Reset All Counters |
| Out. Interface: ether1 🗸 🔺               |                    |
| Packet Mark:                             |                    |
| Connection Mark:                         |                    |
| Routing Mark:                            |                    |
| Routing Table:                           |                    |
| Connection Type:                         |                    |

| New NAT Rule                             |                    |
|------------------------------------------|--------------------|
| General Advanced Extra Action Statistics | ок                 |
| Action: masquerade                       | Cancel             |
|                                          | Apply              |
| Log Prefix:                              | Disable            |
|                                          | Comment            |
|                                          | Сору               |
|                                          | Remove             |
|                                          | Reset Counters     |
|                                          | Reset All Counters |

Penjelsan: NAT ini fungsinya untuk menyamarkan IP address local, agar yang dikenali adalah IP public, ini merupakan aturan dunia yang mahu tidak mahu kalian harus seting nat agar klient bisa akses internet.

# 4. IP Ether1

```
Command:

/ip dhcp-client add interface=ether1

/ip dhcp-client enable numbers=0

/ip dhcp-client pr

Flags: X - disabled, I - invalid

# INTERFACE USE-PEER-DNS ADD-DEFAULT-ROUTE STATUS ADDRESS

0 ether1 yes yes bound 172.16.3.79/23

/ip address pr

Flags: X - disabled, I - invalid, D - dynamic

# ADDRESS NETWORK INTERFACE

0 D 172.16.3.79/23 172.16.2.0 ether1
```

GUI:

| 🛫 Switch               |              |                                                 |         |
|------------------------|--------------|-------------------------------------------------|---------|
| ° <mark>t8</mark> Mesh | ARP          | DHCP Client                                     |         |
| 255 IP                 | Accounting   | DHCP Client DHCP Client Options New DHCP Client |         |
| 😹 Routing 🛛 🗅          | Addresses    |                                                 |         |
| 68 System              | Cloud        |                                                 |         |
|                        | DHCP Client  | ether1 yes yes                                  | Cancel  |
|                        | DHCP Relay   | ✓ Use Peer DNS                                  | Apply   |
|                        | DHCP Server  | ✓ Use Peer NTP                                  |         |
|                        | DNS          |                                                 | Disable |
| Madius                 | Firewall     |                                                 | Comment |
| 🗙 Tools 🗈              | Hotspot      | Add Default Route: yes ∓                        | Сору    |
| New Terminal           | IPeec        | Default Boute Distance: 0                       | Remove  |
| 📑 Make Supout.rif      | Neichham     |                                                 |         |
| 😧 Manual               | Neighbors    |                                                 | Release |
| 🔘 New WinBox           | Packing      |                                                 | Renew   |
| 📕 Exit                 | Pool         |                                                 |         |
|                        | Routes       |                                                 |         |
|                        | SNMP         |                                                 |         |
|                        | Services     |                                                 |         |
|                        | Settings     | enabled Status: stopped                         |         |
|                        | Socks        |                                                 |         |
|                        | TFTP         | 1 item                                          |         |
|                        | Traffic Flow | <u></u>                                         |         |
|                        | UPnP         |                                                 |         |
|                        | Web Proxy    |                                                 |         |

Penjeasan: DHCp-Clint ini fungsinya agar interface ether1 dapat ip address otomatis dari sekolah ataupun modem ISP.

# 5. Gateway

Penjelasan: Untuk gateway tidak perlu di konfigurasi kalau di mikrotik, karena ketika menambahkan ip address gateway otomatis akan di konfigurasi ke exit interface, dan secara otomatis ip route juga di buat secara otomatis.

# 6. Terhubung dengan Kabel Switch dan PC

Penjelasan: Untuk meminimalisir perangkat bisa langsung dihubungkan ke PC jadi tidak perlu menggunakan switch, mungkin hanya meseuakan pemasangan tipe kabel UTP-nya saja, Stright atau Cross.

# - Ether2:

7. IP Ether2

# Command:

| GUI:              |             |                                      |
|-------------------|-------------|--------------------------------------|
| デ Switch          | ARP         | Address List                         |
| To Mesh           | Accounting  |                                      |
| Reuting           | Addresses   | Address / Network Interface          |
| ∰ System ►        | Cloud       | D 🕆 172.16.3.79/23 172.16.2.0 ether1 |
| Queues            | DHCP Client |                                      |
| Files             | DHCP Relay  | New Address                          |
| Log               | DHCP Server | Address 192.168.100.1/24 OK          |
| 🥵 Radius          | DNS         | Network:                             |
| 🄀 Tools 🛛 🗅       | Firewall    | Interface: ether2 Apply              |
| 📰 New Terminal    | Hotspot     | Diabla                               |
| 📑 Make Supout.rif | IPsec       |                                      |
| 😧 Manual          | Neighbors   | Comment                              |
| Sew WinBox        | Packing     | Сору                                 |
| 📕 Exit            | Pool        | Remove                               |
|                   | Routes      | enabled                              |
|                   | SNMP        |                                      |
|                   | Services    | 1 item                               |
|                   | Settings    |                                      |
|                   | JOCKS       |                                      |
|                   | T-#:- D     |                                      |
|                   | HD-D        |                                      |
|                   | Web Prove   |                                      |
|                   | web Proxy   |                                      |

/ip address add address=192.168.100.1/24 interface=ether2

Web: https://saifulindo.github.io

8. DHCP Server

Penjelasan: Karena soal meminta untuk mengkonfigurasi ip address PC Klient secara manual, maka DHCP Server tidak perlu diaktifkan.

9. Buat konfigurasi pada firewall yang memblokir situs youtube.com dari trafik PC Client yang melewati ether2 Command:

| Command.                         |                     |               |                     |  |  |
|----------------------------------|---------------------|---------------|---------------------|--|--|
| /ip firewall mangle add chain=fo | rward in-interface= | ether1 conter | nt=youtube.com      |  |  |
| action=add-src-to-address-list a | ddress-list=blok-yo | outube        |                     |  |  |
| /ip firewall address-list print  |                     |               |                     |  |  |
| Flags: X - disabled, D - dynamic |                     |               |                     |  |  |
| # LIST                           | ADDRESS             |               | TIMEOUT             |  |  |
| 0 D blok-youtube                 | 192.168.100.2       |               |                     |  |  |
| 1 D blok-youtube                 | 74.125.130.139      |               |                     |  |  |
| 2 D blok-youtube                 | 192.168.3.2         |               |                     |  |  |
| 3 D blok-youtube                 | 172.16.0.125        |               |                     |  |  |
| 4 D blok-youtube                 | 74.125.68.138       |               |                     |  |  |
| 5 D blok-youtube                 | 172.217.26.78       |               |                     |  |  |
| 6 D blok-youtube                 | 74.125.130.94       |               |                     |  |  |
| 7 D blok-youtube                 | 74.125.68.101       |               |                     |  |  |
| 8 D blok-youtube                 | 74.125.200.136      |               |                     |  |  |
| 9 D blok-youtube                 | 74.125.200.93       |               |                     |  |  |
| 10 D blok-youtube                | 74.125.130.188      |               |                     |  |  |
| 11 D blok-youtube                | 74.125.200.102      |               |                     |  |  |
| 12 D blok-youtube                | 74.125.200.138      |               |                     |  |  |
| 13 D blok-youtube                | 74.125.130.136      |               |                     |  |  |
| 14 D blok-youtube                | 74.125.200.100      |               |                     |  |  |
| 15 D blok-youtube                | 74.125.200.139      |               |                     |  |  |
| 16 D blok-youtube                | 74.125.130.93       |               |                     |  |  |
| 17 D blok-youtube                | 216.58.203.238      |               |                     |  |  |
| 18 D blok-youtube                | 74.125.204.190      |               |                     |  |  |
| 19 D blok-youtube                | 74.125.200.101      |               |                     |  |  |
| 20 D blok-youtube                | 74.125.200.113      |               |                     |  |  |
| 21 D blok-youtube                | 74.125.130.91       |               |                     |  |  |
| 22 D blok-youtube                | 74.125.130.190      |               |                     |  |  |
| 23 D blok-youtube                | 74.125.130.113      |               |                     |  |  |
| 24 D blok-youtube                | 74.125.68.188       |               |                     |  |  |
| 25 D blok-youtube                | 74.125.130.100      |               |                     |  |  |
| /ip firewall filter add chain=fo | rward protocol=tcp  | dst-port=443  | in-interface=ether2 |  |  |

dst-address-list=blok-youtube action=drop

| - oniton       | ADD         | Figure 1                                                                                    |                    |
|----------------|-------------|---------------------------------------------------------------------------------------------|--------------------|
| °t¦8 Mesh      | Assessment  |                                                                                             |                    |
| 255 IP N       | Accounting  | Hiter Rules NAT Mangie Service Ports Connections Address Lists Layer7 Protocols             |                    |
| 😹 Routing 🛛 🗈  | Addresses   | + - V X 4 7 00 Reset Counters 00 Reset All Counters                                         | Find               |
| 💮 System 🗈     | Cloud       | # Action Chain Src. Address Dst. Address Proto Src. Port Dst. Port In. Inter Out. Int Bytes | Packets            |
| Queues         | DHCP Client | 0 ⊑tadd İbrwant ether1 14.4 Ki                                                              | B 10               |
| Files          | DHCP Relay  | Mangle Rule ⇔                                                                               |                    |
| E Log          | DHCP Server | General Advanced Extra Action Statistics                                                    | ОК                 |
| A Radius       | DNS         | Chain forward                                                                               | Cancel             |
| Tools          | Firewall    |                                                                                             |                    |
| New Terminal   | Hotspot     | Src. Address:                                                                               | Apply              |
| Make Supout.nf | IPsec       | Dst. Address:                                                                               | Disable            |
| Manual         | Neighbors   | Protocol:                                                                                   | Comment            |
| New WinBox     | Packing     | Car Data                                                                                    | Conv               |
| Fxit           | Pool        | Src. Port.                                                                                  | - COPJ             |
| <b>D</b>       | Routes      | Dst. Port:                                                                                  | Remove             |
|                | SNMP        | Any. Port:                                                                                  | Reset Counters     |
|                | Services    | P2P:                                                                                        | Reset All Counters |
|                | Settings    | In Interface:                                                                               |                    |
|                | Socks       |                                                                                             |                    |
|                | TFTP        | Out. Interface:                                                                             |                    |
|                |             |                                                                                             |                    |

Mange Rule

| New Mangle Rule                                                                                                    |                                       |                    |
|----------------------------------------------------------------------------------------------------|---------------------------------------|--------------------|
| General Advanced Extra Action Statistics                                                                                                    |                                       | ОК                 |
| Src. Addre is List:                                                                                                    | •                                     | Cancel             |
| Dst. Address List:                                                                                                    | •                                     | Apply              |
| Layer7 Protocol:                                                                                                    | •                                     | Disable            |
|                                                                                                    |                                       | Comment            |
| Content: Control Control Contr |                                       | Сору               |
| Connection bytes:                                                                                                    | · ·                                   | Remove             |
| Connection Rate:                                                                                                    | · · · · · · · · · · · · · · · · · · · | Reset Counters     |
| Per Connection Classifier:                                                                                                    |                                       | Reset All Counters |
| Src. MAC Address:                                                                                                    | •                                     |                    |
| Out. Bridge Port:                                                                                                    | -                                     |                    |
| In. Bridge Port:                                                                                                    | •                                     |                    |

|   | ОК                 |
|---|--------------------|
| Ŧ | Cancel             |
|   | Apply              |
| • | Disable            |
| Ŧ | Comment            |
| • | Сору               |
|   | Remove             |
|   | Reset Counters     |
|   | Reset All Counters |
|   |                    |
|   |                    |
|   | •<br>•<br>•<br>•   |

# Hasil Address-List

| 学 Switch             |      |                |       |                                                                                                    |                     |               |               |                  |
|----------------------|------|----------------|-------|----------------------------------------------------------------------------------------------------|---------------------|---------------|---------------|------------------|
| °T <sup>©</sup> Mesh |      | ARP            | F     | irewall                                                                                                    |                     |               |               |                  |
| 255 IP               | N    | Accounting     | . ett | Piter Rules NAT                                                                                                    | Mangle Service Porc | s Connections | Address Lists | Layer7 Protocols |
| Routing              | Ŀ    | Addresses      |       | • - / %                                                                                                    | 8 8                 |               |               |                  |
| System               | 1    | Cloud          |       | Name                                                                                                    | Address             | Timeout       |               |                  |
|                      |      | DHCP Client    |       | O Interview Provide Provide | 192.168.100.2       |               |               |                  |
| diffe differes       |      | DUCE Palm      |       | I lok-youtube                                                                                                    | 74.125.130.139      |               |               |                  |
| Files                | L    | Driver rivelay |       | Image: Solok-youtube                                                                                                    | 192.168.3.2         |               |               |                  |
| El Los               |      | DHCP Server    |       | Image: Second Second | 172.16.0.125        |               |               |                  |
| E Log                |      | DMC            |       | O O blok-youtube                                                                                                    | 74.125.68.138       |               |               |                  |
| 🥵 Radius             |      | DNG            |       | I blok-youtube                                                                                                    | 172.217.26.78       |               |               |                  |
| NS Task              | L_'  | Firewall       |       | I blok-youtube                                                                                                    | 74.125.130.94       |               |               |                  |
| × 1008               |      | Hotspot        |       | Image: Second Second | 74.125.68.101       |               |               |                  |
| New Termina          | al 🛛 |                |       |                                                                                                    |                     |               |               |                  |
| Make Suppu           | t if | Insec          |       |                                                                                                    |                     |               |               |                  |
| A Manual             |      | Neighbors      |       |                                                                                                    |                     |               |               |                  |
| Mariual              |      | Packing        |       |                                                                                                    |                     |               |               |                  |
| Sew WinBox           |      | Tooking        |       |                                                                                                    |                     |               |               |                  |
| E Evt                |      | Pool           |       |                                                                                                    |                     |               |               |                  |
| <b>1</b> 0 0 0       |      | Routes         |       |                                                                                                    |                     |               |               |                  |

Penjelasan: Fungsi dari mangel ini adalah untuk mengelompokkan IP address youtube untuk di daftar pada menu Address-list.

#### ARP °t¦8 Mesh Accounting Filter Rules NAT Mangle Service Ports Connections Address Lists Layer7 Protocols 255 IP Addresses ÷ ✓ X ☐ y 00 Reset Counters 00 Reset All Counters 🐹 Routing \_ all Ŧ Cloud Dst. Address Proto... Src. Port 6 (tcp) Dst. Port 443 System # Action Chain Src. Address In. 🔻 DHCP Client Xdrop forward 0 ether2 Queues DHCP Relay Firewall Rule <443> Files DHCP Server General Advanced Log ок DNS 🧟 Radius orward ₹ Cancel Firewall \chi Tools Ŧ Src. Address: Apply Hotspot 🔚 New Terminal Dst. Address: • IPsec Disable ] Make Supout.rif Neighbors 😧 Manual ∓ ▲ Comment Protocol: 6 (tcp) Packing 🔘 New WinBox Сору Ŧ Src. Port: Pool 📕 Exit Dst. Port: 443 • Remove Routes SNMP • Reset Counters Any. Port: Services Reset All Counters P2P: Ŧ Settings In. Interface: ether2 17 Socks Out. Interface: • TFTP Traffic Flow Packet Mark: • UPnP • Connection Mark: Web Proxy

| Firewall Rule 🔿                       |                    |
|---------------------------------------|--------------------|
| General Advanced Extra Action         | OK                 |
| Src. Aldress List:                    | Cancel             |
| Dst. Aldress List- blok-youtube 🛛 🔻 🔺 | Apply              |
| Layer7 Protocol:                      | Disable            |
|                                       | Comment            |
| Content:                              | Сору               |
| Connection Bytes:                     | Remove             |
| Connection Rate:                      | Reset Counters     |
| Per Connection Classifier:            | Reset All Counters |
| Src. MAC Address:                     | Heset All Counters |

| Firewall Rule 🗢                          |                    |
|------------------------------------------|--------------------|
| General Advanced Extra Action Statistics | ОК                 |
| Action: drop                             | ∓ Cancel           |
|                                          | Apply              |
| Log Prefix:                              | ▼ Disable          |
|                                          | Comment            |
|                                          | Сору               |
|                                          | Remove             |
|                                          | Reset Counters     |
|                                          | Reset All Counters |

# Web: https://saifulindo.github.io

# Source Invinite: psmk.kemdikbud.go.id

# Blok Youtube

Penjelasan: Setelah ip youtube terdaftar pada address-list baru filter rule malkukan bloking youtube. Kenapa ini dilakukan karena ip youtube bukan hanya satu tetapi banyak, atau anda bisa menggunakan opsi cara lain yaitu menggunakan layaer 7, keduanya memiliki kekurangan dan kelebihannya masing-masing.

#### - WLAN 1 (WLAN Interface):

10. IP WLAN 1= 192.168.200.1/24

#### Command:

/interface enable wlan1 /ip address add address=192.168.200.1/24 interface=wlan1

GUI:

Enable interface wireless

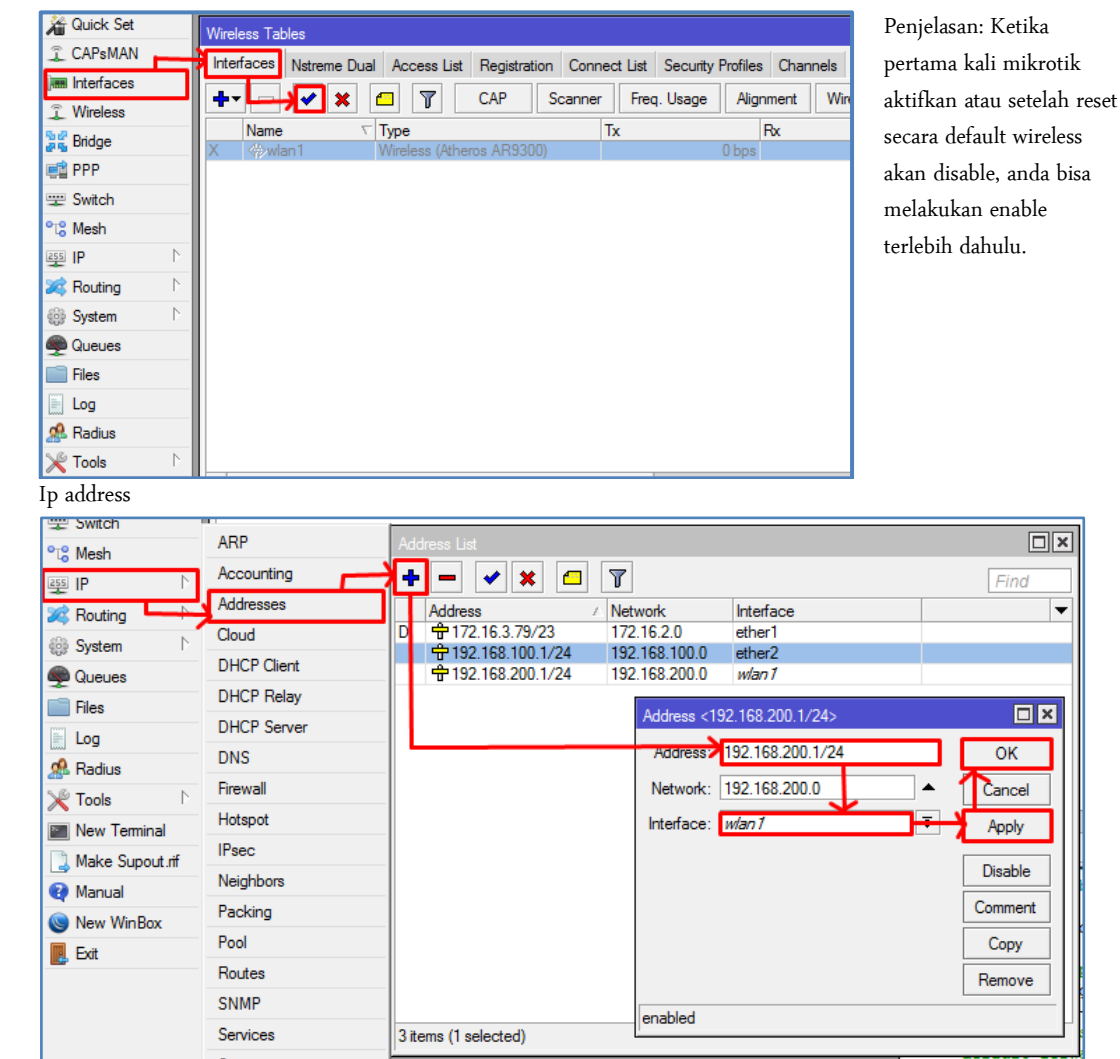

11. SSID= nama\_peserta@Hotspot

# Command:

/interface wireless set mode=ap-bridge ssid=nama\_peserta@hotspot numbers=0 GUI:

| 🔏 Quick Set       | Wirolage Tablag              |                              |                    |                     |                       |         |                     |
|-------------------|------------------------------|------------------------------|--------------------|---------------------|-----------------------|---------|---------------------|
| CAPsMAN           | Interfaces National Asia     | and Link Desistantion C      | and the Course     | the Destilate       | ala.                  |         |                     |
| Interfaces        |                              |                              |                    | ity Flohies Charlin |                       |         |                     |
| 🗊 Wireless        | ┣╋┑── ✔ ▓ ᠘                  | Y CAP Scan                   | ner Freq. Usag     | Alignment           | Wireless Sniffer Wire | less Sn | Find                |
| 📲 Bridge          | Name ⊽ Type<br>Wan 1 Wirele  | ss (Atheros AR9300)          | Tx                 | 0 bos               | Tx Packe              | t (p/s) | Rx Packet (p/s)     |
| 🚅 PPP             | Klik 2X                      |                              |                    | 0000                | C DPC                 |         |                     |
| 🛫 Switch          |                              | Interface <wian i=""></wian> |                    |                     |                       |         |                     |
| °t¦8 Mesh         |                              | General vvireiess Da         | ata Rates   Advano | ced HT WDS          | Nstreme NV2           | Π       | ок                  |
| 255 IP 🗅          |                              | -Mede.                       | ap bridge          |                     | ₹                     | ╵╵┡╴    | Cancel              |
| 😹 Routing 🛛 🗅     |                              | Band:                        | 2GHz-B/G           |                     | ₹                     | ]    -  | Canoci              |
| 🎲 System 🗈        |                              | Channel Width:               | 20MHz              |                     | ₹                     | ]   L   | Apply               |
| 룢 Queues          |                              | Frequency:                   | 2412               |                     | ₹ MHz                 |         | Disable             |
| Files             |                              | SSID                         | nama peserta@h     | otspot              |                       | _/      | Comment             |
| 📄 Log             |                              | Radio Name:                  | 6C3B6B1444A1       |                     |                       |         | <u> </u>            |
| 🥵 Radius          |                              | Addo Name.                   | 000001444/11       |                     |                       | ╵╽┝     | Simple Mode         |
| 🔀 Tools 🗈 🗈       |                              | Scan List:                   | default            |                     | • •                   |         | Torch               |
| New Terminal      | I item out of 5 (1 selected) | Wireless Protocol:           | any                |                     | ₹                     |         | WPS Accept          |
| 💄 Make Supout.rif |                              | Security Profile:            | default            |                     | Ŧ                     |         | Scan                |
| 😧 Manual          |                              | WPS Mode:                    | push button        |                     | ₹                     | ] [     | Freg. Usage         |
| New WinBox        |                              | English Made                 |                    |                     |                       | 니는      | Alian               |
| 🛃 Exit            |                              | Frequency Mode:              | manual-oxpower     |                     |                       |         | Cariff              |
|                   |                              | Country:                     | indonesia          |                     |                       | ╵└┝     | Snm                 |
|                   |                              | Antenna Gain:                | 0                  |                     | dB                    | ╵╵└     | Snooper             |
|                   |                              | DFS Mode:                    | none               |                     | Ŧ                     |         | Reset Configuration |

- 12. Hotspot= alamat login hotspot = sekolah.sch.id
- 13. DHCP Pool= 192.168.200.2-192.168.200.100

#### Command:

[admin@MikroTik] > ip hotspot setup Select interface to run HotSpot on

hotspot interface: wlan1 Set HotSpot address for interface

local address of network: 192.168.200.1/24
masquerade network: yes
Set pool for HotSpot addresses

address pool of network: 192.168.200.2-192.168.200.100 Select hotspot SSL certificate

select certificate: none Select SMTP server

ip address of smtp server: 192.168.200.1 Setup DNS configuration

dns servers: 202.134.1.10,202.134.0.155 DNS name of local hotspot server

dns name: sekolah.sch.id Create local hotspot user

name of local hotspot user: admin
password for the user: @admin

# GUI:

| - Switch     |               |             |                                                          |
|--------------|---------------|-------------|----------------------------------------------------------|
| °t¦8 Mesh    |               | ARP         | Hotspot                                                  |
| 255 IP       | $\mathbb{N}$  | Accounting  | Servers Server Profiles Users User Profiles Active Hosts |
| 🐹 Routing    | $\square$     | Addresses   | 💠 📼 🛷 💥 🍸 Reset HTML Hotspot Setup                       |
| 🎲 System     | $\land$       | Cloud       | Name 🗸 Interface Addres Pool                             |
| Queues       |               | DHCP Client | Rhotspot1 w/an1 hs-poo-5                                 |
| Files        |               | DHCP Relay  |                                                          |
| Log          |               | DHCP Server |                                                          |
| A Radius     |               | DNS         |                                                          |
| X Tools      | ▶.            | Firewall    |                                                          |
| New Terminal | $\rightarrow$ | Hotspot     |                                                          |
| Make Supout  | rif           | IPsec       |                                                          |
| Manual       |               | Neighbors   |                                                          |
| New WinBox   |               | Packing     |                                                          |
| Evit         |               | Pool        |                                                          |
|              |               | Routes      | 1 item                                                   |
|              |               | SNMP        |                                                          |

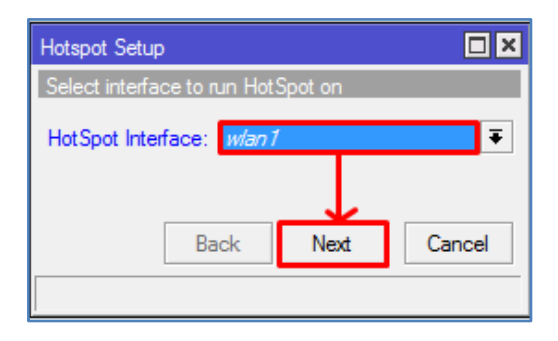

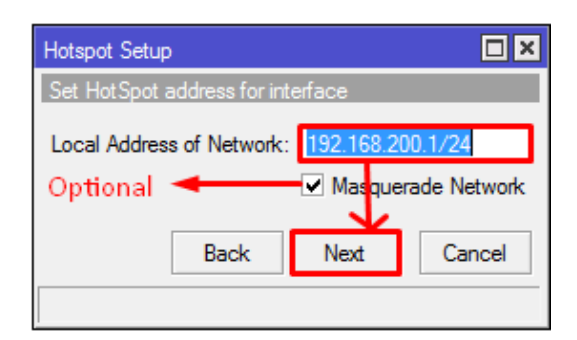

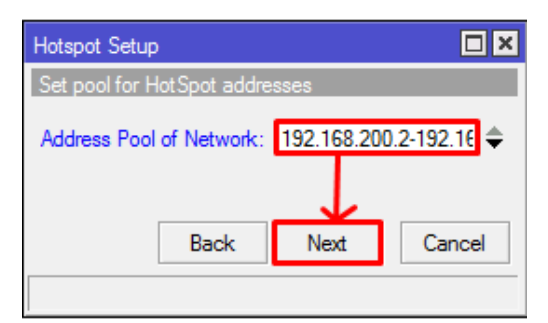

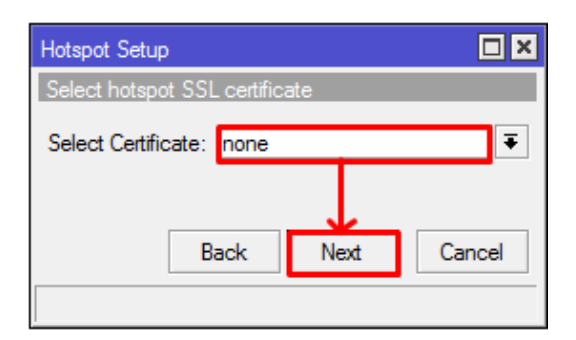

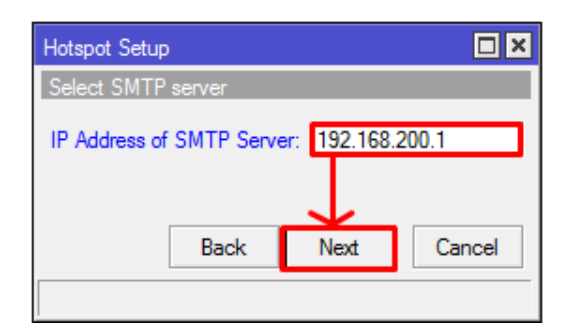

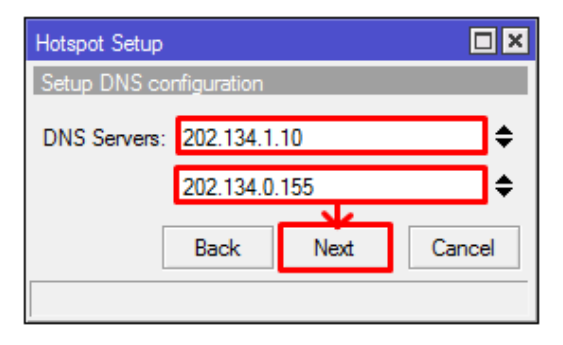

| Hotspot Setup                    |      |        |  |  |  |  |  |
|----------------------------------|------|--------|--|--|--|--|--|
| DNS name of local hotspot server |      |        |  |  |  |  |  |
| DNS Name: sekolah.sch            | .id  |        |  |  |  |  |  |
|                                  |      |        |  |  |  |  |  |
|                                  |      |        |  |  |  |  |  |
| Back                             | Next | Cancel |  |  |  |  |  |
|                                  |      |        |  |  |  |  |  |

| Hotspot Setup                     |                  |
|-----------------------------------|------------------|
| Create local HotSpot user         |                  |
| Name of Local HotSpot User: admin |                  |
| Password for the User: admin      |                  |
|                                   | Back Next Cancel |
|                                   |                  |

14. Rubah tampilan halaman login hotspot sehingga minimal terdapat tampilan tulisan: "Selamat Datang di Hostpot Sekolah XXX" (XXX=nama sekolah anda).

Command:

Untuk commandnya saya belum menemukan caranya.

#### GUI:

Buka Windows eksplorer dan ketil alamat ftp://192.168.100.1 di address bar, seperti:

| File                                       | Home                                 | Share                           | View                                                              |                                 |                       |                 |               |                                            |                    |
|--------------------------------------------|--------------------------------------|---------------------------------|-------------------------------------------------------------------|---------------------------------|-----------------------|-----------------|---------------|--------------------------------------------|--------------------|
| Copy Pas                                   | Ì ∦<br>™                             | Cut<br>Copy path<br>Paste short | tcut Move                                                         | Copy<br>to *                    | Delete                | <b>E</b> Rename | New<br>folder | Rew item ▼<br>The Basy access ▼            | Properties         |
|                                            | Clipboa                              | rd                              |                                                                   | Orga                            | inize                 |                 |               | New                                        | Oper               |
| € ⋺                                        | • 1                                  | 🦹 🕨 The                         | Internet 🕨 1                                                      | 92.168.100                      | 0.1                   |                 |               |                                            |                    |
| 쑦 Favori                                   | ites                                 |                                 |                                                                   |                                 | Lo                    | g On A          | s             |                                            | ×                  |
| 💻 Desi<br>💝 Droj<br>🗐 Rece<br><u>]</u> Goo | ktop<br>pbox<br>ent plao<br>ogle Dri | <b>?</b>                        | Either the serv<br>accepted.<br>FTP serve :<br><u>U</u> ser name: | er does no<br>192. 168<br>admin | ot allow a<br>3.100.1 | nonymous        | logins or     | the e-mail address w                       | as not             |
| 輚 Home                                     | egroup                               |                                 | Password:                                                         |                                 |                       |                 | _             |                                            | 5                  |
| 👰 This P                                   | C                                    |                                 | After you log o                                                   | n, you car                      | n add this            | server to       | your Far      | orites and return to i                     | t easily.          |
| 📔 Desl                                     | ktop                                 |                                 | FTP does not e                                                    | encrypt or                      | encode p              | asswords o      | or data b     | efore sending them to<br>d data_use WebDAV | o the<br>/ instead |
| Doc                                        | ument                                |                                 | server, ropic                                                     | Accel and a                     | county of             | your puss       | mor us u      |                                            | instead.           |
| 🗼 Dov                                      | vnloads                              |                                 |                                                                   |                                 |                       |                 |               |                                            |                    |
| 🔐 enti                                     | rsaif (sa                            |                                 |                                                                   | aumaualu.                       | ſ                     |                 |               |                                            |                    |
| Dic+                                       | SIC                                  |                                 |                                                                   | rrymousry                       | l                     | <u>s</u> ave pa | ssword        | <u> </u>                                   |                    |
| 📑 Vide                                     | eos                                  |                                 |                                                                   |                                 |                       |                 | L             | og On Cano                                 | cel                |

Hasil Akses FTP:

| File Home Share V                                                                                                    | iew                                      |                                         |                                                                      |  |  |  |  |  |
|----------------------------------------------------------------------------------------------------|------------------------------------------|-----------------------------------------|----------------------------------------------------------------------|--|--|--|--|--|
| Copy Paste Shortcut                                                                                                    | Move Copy<br>to * to *                   | New item ▼<br>The sy access ▼<br>Folder | Properties<br>→ History<br>→ Sel<br>→ Edit<br>→ History<br>→ History |  |  |  |  |  |
| Clipboard                                                                                                    | Organize                                 | New                                     | Open                                                                 |  |  |  |  |  |
| 🔄 🌛 👻 🕈 捏 🕨 The Inter                                                                                                  | (€) → ↑ P → The Internet → 192.168.100.1 |                                         |                                                                      |  |  |  |  |  |
| <ul> <li>★ Favorites</li> <li>■ Desktop</li> <li>♥ Dropbox</li> <li>♥ Recent places</li> <li>● Google Drive</li> </ul> | hotspot                                  |                                         | skins auto-before-reset.backup                                       |  |  |  |  |  |
| 🤣 Homegroup                                                                                                    |                                          |                                         |                                                                      |  |  |  |  |  |
| Penjelasan: Buka Folder hotsp                                                                                          | ot.                                      |                                         |                                                                      |  |  |  |  |  |

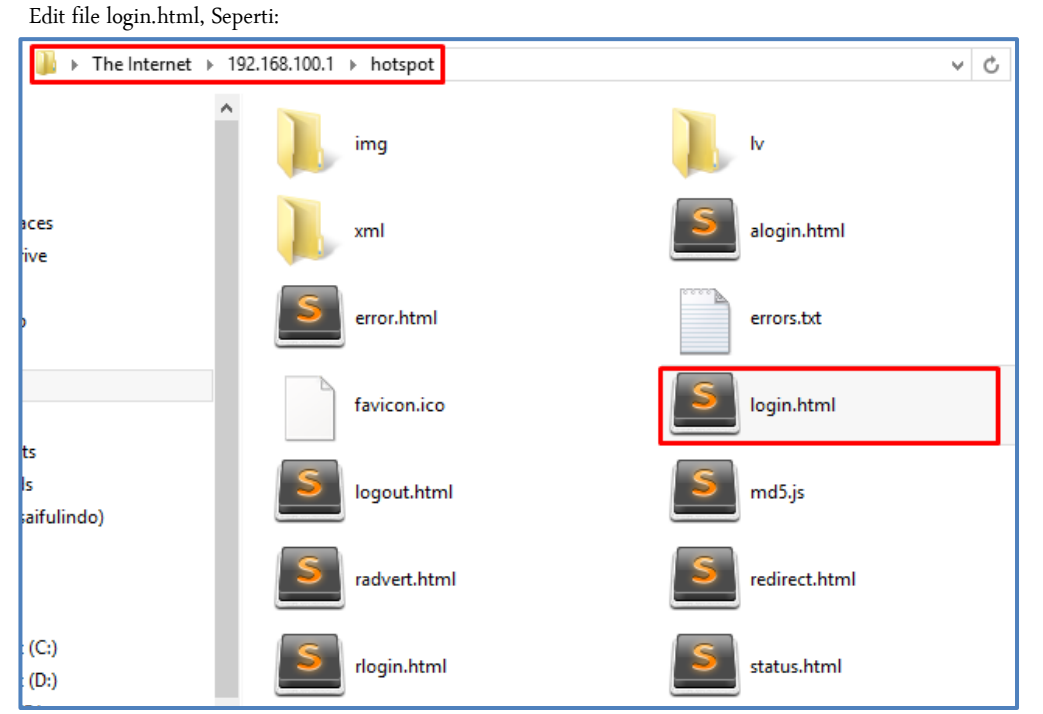

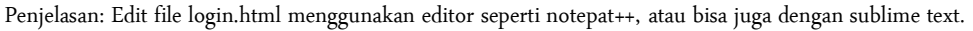

| S login html    | k Kanan        |
|-----------------|----------------|
|                 | Open           |
| S md5 is        | Copy To Folder |
| ind J.s         | Сору           |
| S redirect html | Paste          |
|                 | Delete         |
|                 | Rename         |
|                 | Properties     |

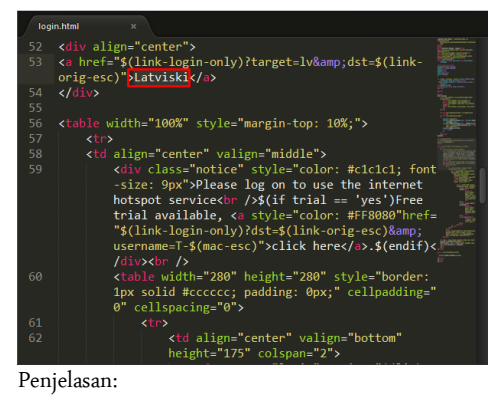

Penjelasan:

Copy dan letakkan di document atau drive D, kemudian edit dengan aplikasi editor.

Ganti Kalimat Latviski menjadi "Selamat Datang di Hostpot Sekolah XXX"

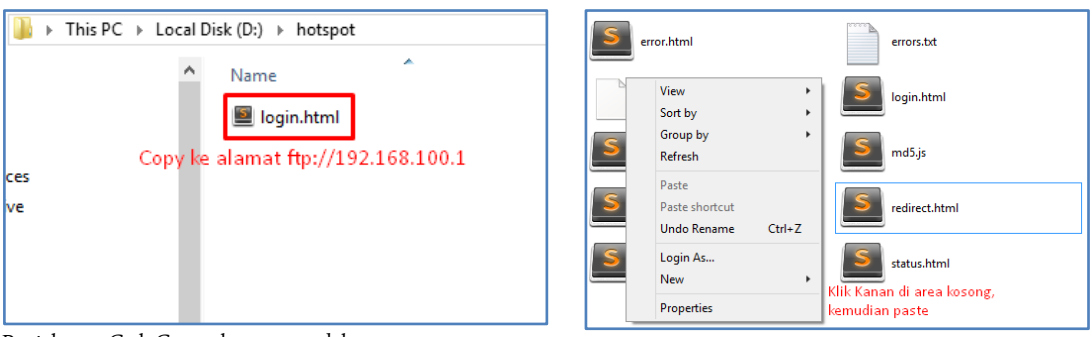

Penjelasan: Ctrl+C untuk menggandakan.

Penjelasan: Paste file login.html di area kosong.

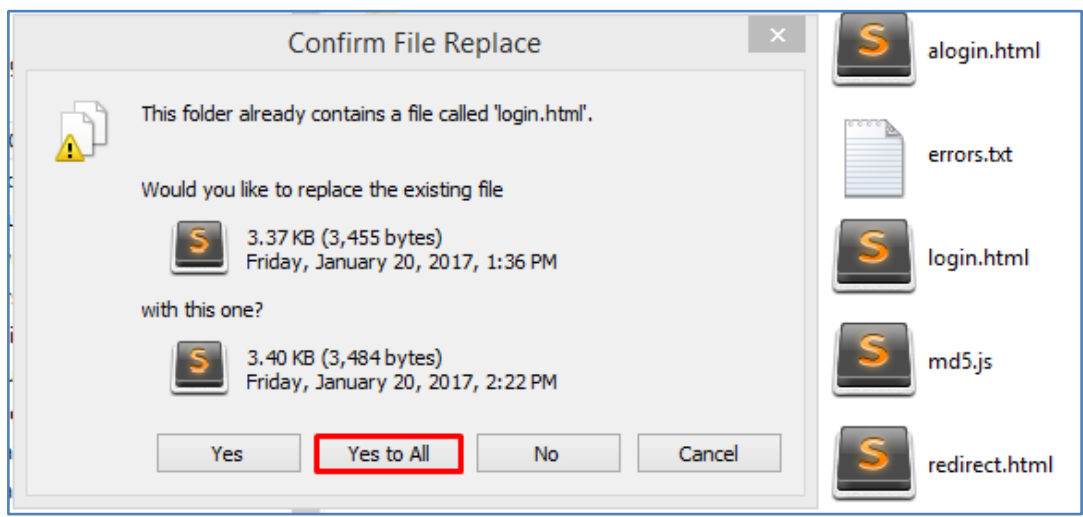

Penjelasan: Jika muncul peringatan seperti diataas ini maksudnya adalah untuk mereplace file. Untuk melakukan itu tekan [Yess to All] Atau kalau tidak bisa dengan cara diatas anda bisa menggunakan cara dibawah ini yaitu drag and drop.

| Bridge          | File List                           |           | 퉬 I 😱  | - 🕕 = 🛙       |            |             | hots       | pot         |                | - 0    |
|-----------------|-------------------------------------|-----------|--------|---------------|------------|-------------|------------|-------------|----------------|--------|
| 📑 PPP           | 🗕 🍸 🗈 😢 Backup Re                   | store     | File   | Home          | s          | ihare Viev  | N          |             |                |        |
| 🛫 Switch        | File Name                           | Туре      |        |               |            | indre frei  | •          |             |                |        |
| °t% Mesh        | abdi.rsc s                          | script    |        | - A           |            | 占 Move to 👻 | 🗡 Delete 🝷 |             |                |        |
| 255 IP          | auto-before-reset.backup b          | packup    |        |               |            |             |            | - <u>-</u>  | _ 🛩 🗋          |        |
| <b>T</b> "      | hotspot                             | directory | Сору   | Paste         | 1 🛛        | 🖹 Copy to 🔻 | 🛋 Rename   | New         | Properties     | Select |
| 🌌 Routing 🛛 🗅   | hotspot/alogin.html                 | html file |        |               |            |             |            | tolder      | •              | Ŧ      |
| 68 System       | hotspot/error.html                  | html file | Clij   | pboard        |            | Organ       | nize       | New         | Open           |        |
| Gip Officiant . | hotspot/errors.txt                  | bat file  | ~ ~    |               |            |             |            |             |                |        |
| 🖤 Queues        | hotspot/favicon.ico                 | ico file  | - 🗲 (- | ≥) <b>-</b> ↑ | <b>I</b> < | « Local Di  | ▹ hotspot  | ~ C         | Search hotspot |        |
| Files           | hotspot/img d                       | directory |        |               |            |             |            |             |                |        |
|                 | hotspot/img/logobottom.png          | png file  | 🔸 с    | a constant    |            |             | A Nar      | ne          |                |        |
| E Log           | hotspot/login.html                  | html file |        | avontes       |            |             |            |             |                |        |
| 🥵 Radius        | hotspot/logout.html                 | html file |        | Desktop       |            |             | 2          | login.html  |                |        |
|                 | hotspot/lv d                        | directory |        | Drophox       |            |             |            |             |                |        |
| 💥 Tools 🛛 🗅     | hotspot/lv/alogin.html              | html file | 0      | ысроск        |            |             | Dra        | σ and Dron  |                |        |
| New Terminal    | hotspot/lv/errors.txt               | bt file   | 1001   | Recent pla    | ces        |             | Die        | ig and brop |                |        |
|                 | 🖹 hotspot/lv/login.html 🫛 🧲         | html file |        | Google Dr     | ive        |             |            |             |                |        |
| Make Supout.rif | hotspot/lv/logout.html              | html file |        | -             |            |             |            |             |                |        |
| 😧 Manual        | hotspot/lv/radvert.html             | html file |        |               |            |             |            |             |                |        |
| New WinBox      | 32 items (1 selected) 8.0 MiB of 16 | 5.0 MiB u |        | lomegroup     |            |             |            |             |                |        |

Penjelasan: Buka menu Files pada menu winbox, kemudian lakukan drag and drop file login.html yang telah di edit.

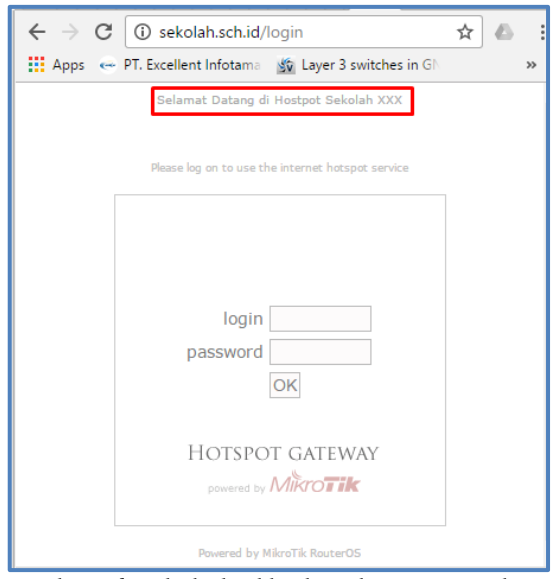

Penjelasan: dan jika berhasil hasilnya akan seperti gambar diatas.

- 15. Buat 2 user yaitu:
  - Username 1=guru, Password=guru dengan profile bandwith unlimited (sesuai bandwith ISP)

• Username 2=siswa, Password=siswa dengan profile bandwith download/upload=256 kbps Command:

/ip hotspot user profile add name=guru transparent-proxy=yes

- /ip hotspot user profile add name=siswa rate-limit=256/256 transparent-proxy=yes
- /ip hotspot user add name=guru password=@guru profile=guru server=hotspot1
- /ip hotspot user add name=siswa1 password=@siswa1 profile=siswa server=hotspot1
- /ip hotspot user add name=siswa2 password=@siswa2 profile=siswa server=hotspot1

GUI:

| http://www.com/action/action/a |              | Hotspot                                                                                          |
|----------------------------------------------------------------------------------------------------|--------------|--------------------------------------------------------------------------------------------------|
| CAPsMAN                                                                                                    |              | User Profiles Active Hosts IP Bindings Service Ports Walled Garden Walled Garden IP List Cookies |
| Interfaces                                                                                                    |              |                                                                                                  |
| Wireless                                                                                                    |              | Pind                                                                                             |
| 📲 🖁 Bridge                                                                                                    |              | Age of a second time I die timeduit of a red o Pate dimit (x/x)      Age of aut                  |
| 📑 PPP                                                                                                    |              | Rospot User Profile <guru></guru>                                                                |
| 🛫 Switch                                                                                                    |              | General Queue Advertise Scripts OK                                                               |
| °t¦8 Mesh                                                                                                    | ARP          | Name: Jouru Gancel                                                                               |
| 255 IP                                                                                                    | Accounting   | Address Pool: none                                                                               |
| 🐹 Routing 🕺                                                                                                    | Addresses    |                                                                                                  |
| System                                                                                                    | Cloud        | Session Timeout: Copy                                                                            |
| Queues                                                                                                    | DHCP Client  | Idle Timeout: none 🐺 🔺 Remove                                                                    |
| Files                                                                                                    | DHCP Relay   | Keepalive Timeout: 00:02:00                                                                      |
| Log                                                                                                    | DHCP Server  | Status Autorefresh: 00:01:00                                                                     |
| 🥵 Radius                                                                                                    | DNS          |                                                                                                  |
| 🗶 Tools                                                                                                    | Firewall     | Shared Users: 1                                                                                  |
| New Terminal                                                                                                    | Hotspot      | Rate Limit (pv/bx):                                                                              |
| Aake Supout.rif                                                                                                    | IPsec        | 3 items (1 selected)                                                                             |
| 🚱 Manual                                                                                                    | Neighbors    | Add MAC Cookie                                                                                   |
| New WinBox                                                                                                    | Packing      | MAC Cookie Timeout: 3d 00:00:00                                                                  |
| Exit                                                                                                    | Pool         | Addrace Liet:                                                                                    |
|                                                                                                    | Routes       |                                                                                                  |
|                                                                                                    | SNMP         | Incoming Hiter:                                                                                  |
|                                                                                                    | Services     | Outgoing Filter:                                                                                 |
|                                                                                                    | Settings     | Incoming Packet Marke                                                                            |
|                                                                                                    | Socks        |                                                                                                  |
|                                                                                                    | TFTP         | Outgoing Packet Mark:                                                                            |
|                                                                                                    | Traffic Flow | Open Status Page: always                                                                         |
|                                                                                                    | UPnP         | ✓ Transparent Proxy                                                                              |
|                                                                                                    | Web Proxy    |                                                                                                  |

Membuat Profil Guru

Membuat Profil Siswa

| Auick Set      |              | Hatsont                                                                                           |
|----------------|--------------|---------------------------------------------------------------------------------------------------|
| CAPsMAN        |              | Ulser Profiles Active Hoste IP Bindings Service Pote Walled Garden Walled Garden IP List Confrige |
| Interfaces     |              |                                                                                                   |
| 👔 Wireless     |              |                                                                                                   |
| 뚫룳 Bridge      |              | Name / Session Time Idle Timeout Shared U Rate Limit (pc/bx)                                      |
| et PPP         |              | Mguru Hotspot User Profile <siswa></siswa>                                                        |
| 🛫 Switch       |              | General Queue Advertise Scripts OK                                                                |
| °t¦8 Mesh      | ARP          | Name siswa Cancel                                                                                 |
| ≥55 IP ト       | Accounting   | Address Pool: none                                                                                |
| 😹 Routing 🛛 🗅  | Addresses    |                                                                                                   |
| ∰ System ►     | Cloud        | Session Timeout: Copy                                                                             |
| Queues         | DHCP Client  | Idle Timeout: none 🔍 🔺 Remove                                                                     |
| Files          | DHCP Relay   | Keepalive Timeout: 00:02:00                                                                       |
| Log            | DHCP Server  | Status Autorefresh: 00:01:00                                                                      |
| 🥵 Radius       | DNS          |                                                                                                   |
| 🗶 Tools 🛛 🗅    | Firewall     | Shared Users: 1                                                                                   |
| Mew Terminal   | Hotspot      | Rate Limit (x/tx): 256/256                                                                        |
| Are Supout.rif | IPsec        | 3 items (1 selected)                                                                              |
| Manual         | Neighbors    |                                                                                                   |
| New WinBox     | Packing      | MAC Cookie Timeout: 3d 00:00:10                                                                   |
| 📕 Exit         | Pool         | Address List:                                                                                     |
|                | Routes       |                                                                                                   |
|                | SNMP         |                                                                                                   |
|                | Services     | Outgoing Filter:                                                                                  |
|                | Settings     | Incoming Packet Mark:                                                                             |
|                | Socks        |                                                                                                   |
|                | TFTP         | Outgoing Packet Mark:                                                                             |
|                | Traffic Flow | Open Status Page: always ₹                                                                        |
|                | UPnP         | Transparent Proxy                                                                                 |
|                | Web Proxy    |                                                                                                   |

# Membuat User Guru

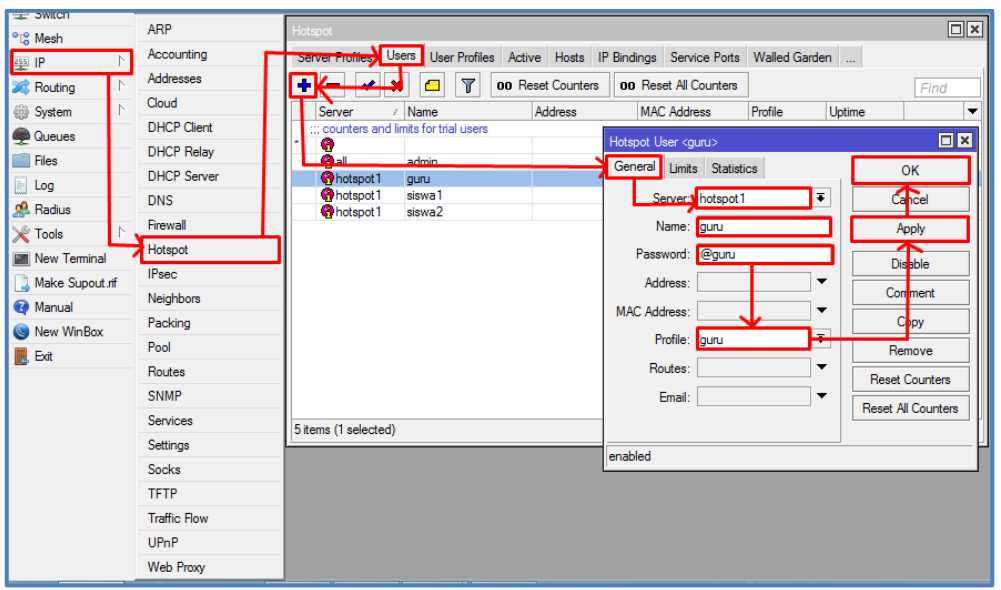

#### Membuat User Siswa1 dan Siswa2

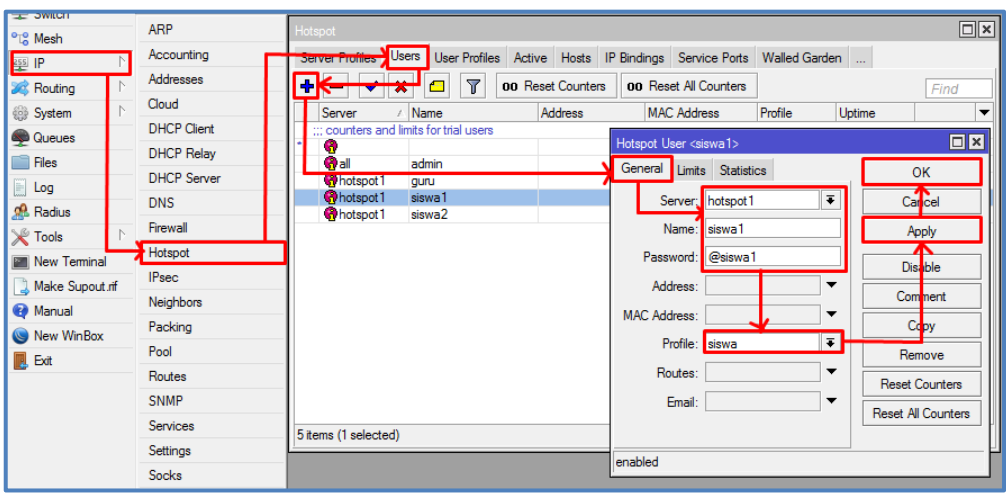

Penjelasan: Untuk pembuatan User Siswa2 sama prosesnya.

16. Bypass alamat: http://bsnp-indonesia.org sehingga user yang belum login masih dapat mengakses web tersebut. Command:

/ ip hotspot walled-garden add dst-host=bsnp-indonesia.org server=hotspot1

GUI:

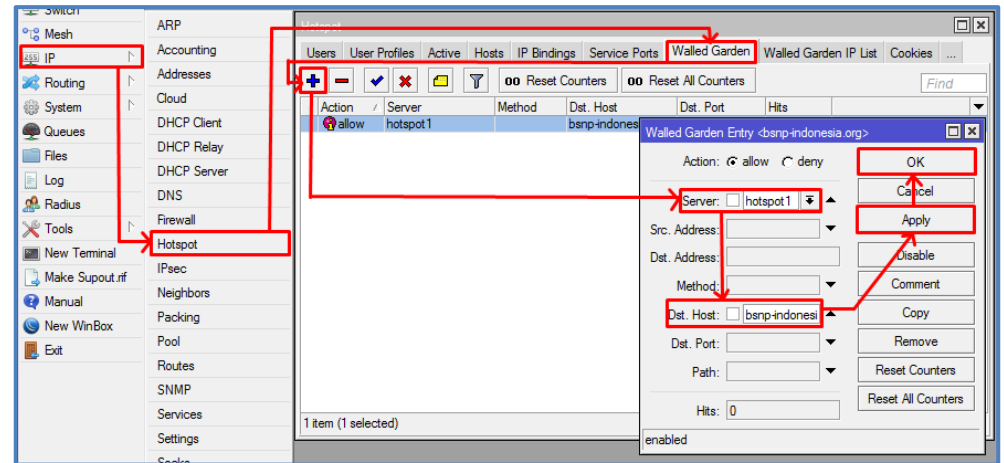

- Konfigurasi PC/Laptop Client (Yang tergubung Ether2 melalui Switch)
- 1. IP LAN
- = 192.168.100.xxx/24
- 2. Gateway
  - = 192.168.100.1/24
- 3. DNS = menyesuikan ISP
- 4. Sistem operasi = Windows / Linux

Keterangan: xxx merupakan address

```
Konfig GUI:
```

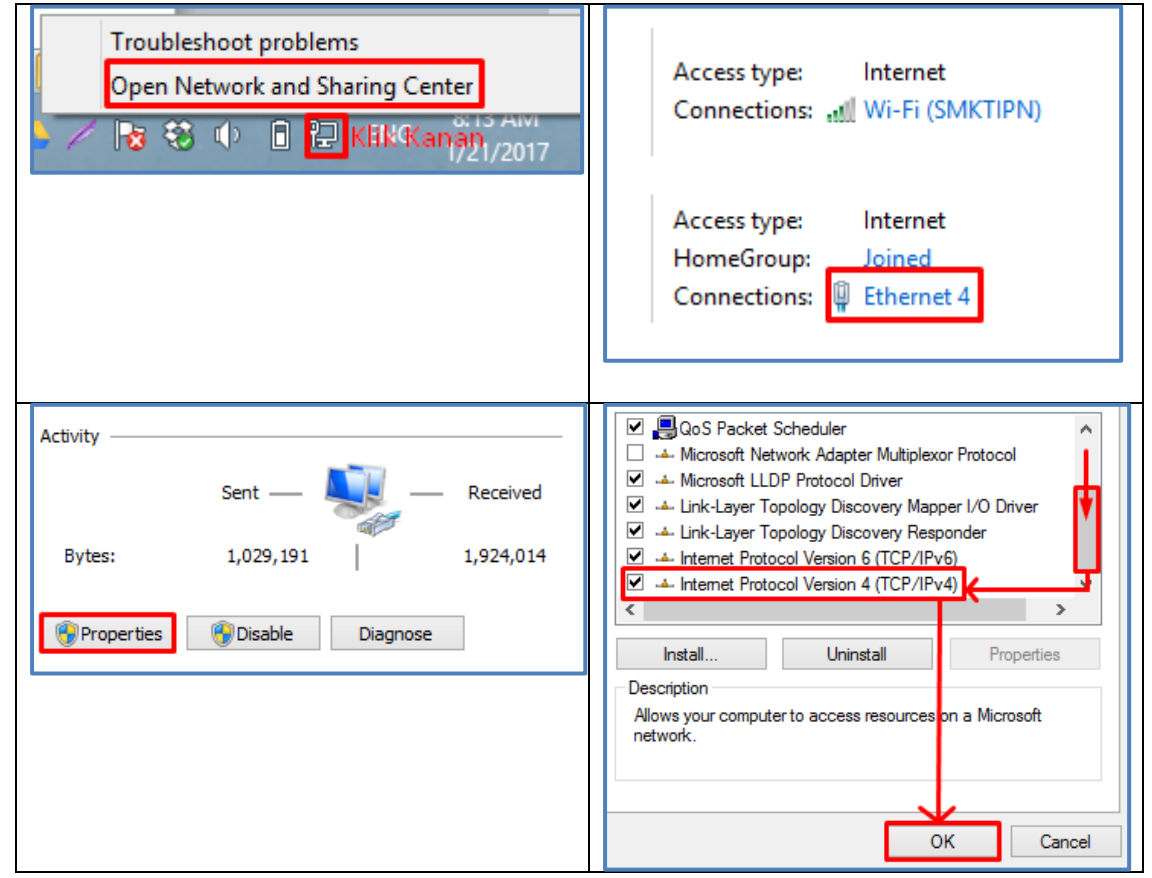

| Ouse the following IP address: |               | C:\Users\entirsaif}ping 192.168.100.1                                                                                                    |
|--------------------------------|---------------|----------------------------------------------------------------------------------------------------|
| IP address:                    | 192.168.100.2 | Pinging 192.168.100.1 with 32 bytes of data:<br>Reply from 192.168.100.1: bytes=32 time=1ms IIL=64                                                             |
| Subnet mask:                   | 255.255.255.0 | Reply from 192.168.100.1: bytes=32 time=1ms IIL=64<br>Reply from 192.168.100.1: bytes=32 time=1ms ITL=64<br>Reply from 192.168.100.1: bytes=32 time=1ms TTL=64 |
| Default gateway:               | 192.168.100.1 | Ping statistics for 192.168.100.1:<br>Packets: Sent = 4, Received = 4, Lost = 0 (0% loss),                                                                     |
| Obtain DNS server address au   | utomatically  | Approximate round trip times in milli-seconds:<br>Minimum = 1ms, Maximum = 1ms, Average = 1ms                                                                  |
| Use the following DNS server   | addresses:    | C:\Users\entirsaif>                                                                                                    |
| Preferred DNS server:          | 192.168.100.1 |                                                                                                    |
| Alternate DNS server:          | · · ·         |                                                                                                    |
| Ualidate settings upon exit    | Advanced      |                                                                                                    |
|                                | OK Cancel     |                                                                                                    |

- Konfigurasi PC/Laptop Client (Yang tergubung WLAN1 melalui wireless)

= Windows / Linux

- 1. IP WLAN = Dinamis (Mendapatkan IP address melalui hotspot)
- 2. Sistem operasi Konfig GUI:

| ▲ / Is S I → I II ENG 8:21 AM 1/21/2017                                                                                                    | Image: nama_peserta@hotspot         Other people might be able to see info you send over this network         Image: Connect automatically         Connect |
|----------------------------------------------------------------------------------------------------|----------------------------------------------------------------------------------------------------|
| Sekolah.sch.id/login?dst=ht Most Visited Sekolah.sch.id/login?dst=ht Most Visited Sekolah & Ebook & the enrool Selamat Datang di Hostpot Sekolah XXX Please log on to use the internet hotspot service | You are logged in<br>If nothing happens, click here                                                                                                    |
| login<br>password<br>OK<br>HOTSPOT GATEWAY<br>powered by Microtik                                                                                                    | Penjelasan: Hasil dari login menggunakan user login<br>Guru.                                                                                               |

# D. Penjeasan dan Penutup

Semakin kalian menemukan troubleshoot maka semakin baik pemahaman kalian jika berusaha menemukan solusinya, kemudian yang perlu menjadi catatan pastikan versi winbox yang kalian gunakan adalah sesuai dengan versi RouterOS, dan pernah kami menemui juga ketika menggukan winbox versi terbaru akan tetapi RouterOS versi lama, pernah kami juga tidak bisa mengakses RouterOS.

Selanjutnya troubleshoot yang perlu diperhatikan adalah ketika sulit mengakses RouterOS menggunakan winbox, itu karena adapter virtualbox sedang aktif, maka perlu didisable dulu.

Sekian materi pembahasan UKK TKJ Paket 3 Tahun Ajaran 2016/2017, Selama kalian berusaha ingin bisa maka kesuksesan akan menyertai kalian. Jika kalian ingin bertanya bisa tanya via whatsapps ke 085730947129.